## Active Silicon Harrier 23X AFZ CAMERA QSG

## QUICKSTART GUIDE HARRIER 23x AF-ZOOM IP 4K CAMERA

#### Introduction

This guide is designed to get you quickly up and running with the Harrier 23x AF-Zoom IP 4K Camera (AS-CAM-23IP4K-A). This document should be read in conjunction with the datasheet and technical reference manual for the Harrier 23x AF-Zoom IP 4K Camera. The camera is shipped with a fixed IP address of 192.168.1.108; this can be changed once you have connected to the camera.

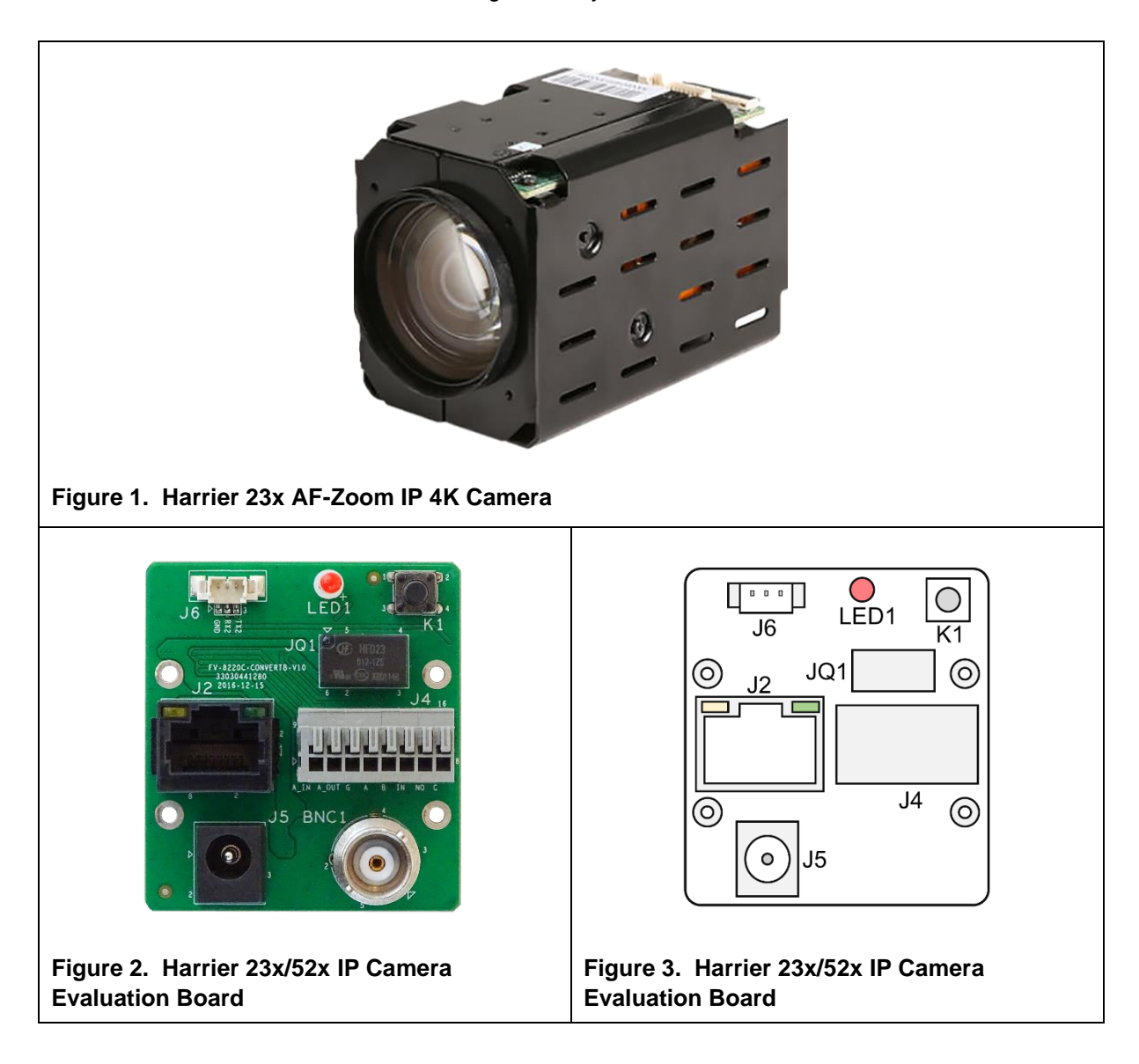

#### **Evaluation Kit Contents**

The Evaluation Kit for the Harrier 23x/52x IP Camera (AS-CAM-23IP4K-EVAL-A) contains all the parts needed to evaluate the Harrier 23x AF-Zoom IP 4K Camera. Note that the evaluation kit does not include a camera, this needs to be ordered separately.

Please check that you have all the parts listed below:

- Harrier 23x/52x IP Camera Evaluation Board (Issue 02; see Figures 2 and 3).
- Fixing posts and screws to mount evaluation board on to the camera.
- 36-way 0.5mm pitch FFC cable
- 12V multi-standard power supply and mains socket adapters.

### Mounting the Evaluation Board on the Camera (optional)

- 1. Connect the Harrier 23x/52x IP Camera Evaluation Board (J2) to the camera (J2) using the 36-way 0.5mm pitch FFC cable. Ensure that the cable is connected the right way round. The metal contacts should face towards the PCB.
- 2. Screw the mounting posts into the back of the camera.
- 3. Using the screws, carefully mount the Harrier 23x/52x IP Camera Evaluation Board to the camera. Without creasing the FFC cable, gently fold the FFC cable between the evaluation board and the camera so it does not protrude excessively.

#### **Quick Start**

- 1. Download and install the ONVIF Device Manager from https://sourceforge.net/projects/onvifdm/
- 2. Configure the network adapter on a PC to have an address of 192.168.1.1 (or similar).
- 3. Using a Cat5/6 RJ45 cable, connect the RJ45/Ethernet port of the Harrier 23x/52x IP Camera Evaluation Board (J2) to the network adapter of the PC.
- 4. Connect the 12V power supply to the barrel connector socket (J5) of the evaluation board.
- 5. When you are ready the power supply can be plugged in and switched on, the camera will start up. After a while the camera will have initialized and a blinking LED on the PC ethernet port and on the Harrier 23x/52x IP Camera Evaluation Board will indicate network activity.
- 6. On the PC, open the Microsoft Edge or Chrome browser and browse to 192.168.1.108.
- 7. The camera configuration website will open, and you will see a login prompt (Figure 4).
- 8. Before logging in, click on the Plug-in download and install the plug-in. This will enable the video preview to work on the website. You may need to close the browser to install the plug-in.
- 9. Login using user: admin; password: 123456
- 10. You will be prompted to change the default password, but you can cancel the request if you don't want to change it.
- 11. You should see a video preview from the camera.
- 12. Go to the settings tab and select System Settings->Encode settings (Figure 5).
- 13. Set all streams to H.264 and save the settings. Note: The ONVIF Device Manager cannot display H.265 encoded streams.
- 14. On the PC, open the ONVIF Device Manager and use it to locate the camera. Click the Refresh button and the camera will appear on the Device List with the IP address 192.168.1.108.
- 15. Open the connection to the camera by clicking on the box in the left-hand pane that shows the camera and its IP address. The panes on the right will populate and show a video preview image and camera stream settings.
- 16. By clicking on the **Live video** menu option, you can view the streaming video from the camera (see Figure 6).

Selecting the **Profiles** option on the menu will allow you to select different video streams served by the camera (as set up in the website encoder settings).

Use the **Video streaming** option on the menu to change the resolution and frame rate of the video stream (make the selection, then click on "Apply", see Figure 7).

Note: selecting 3840x2160 resolution requires a reasonably high-performance PC as the video has to be decoded and re-scaled for display.

Sometimes when the camera first starts up the ONVIF Device Manager will not display 3840x2160 live video; if this is the case try selecting 1080p resolution then changing back to 3840x2160.

- 17. The camera can be zoomed in and out using the Zoom +/- buttons in the PTZ control option screen.
- 18. The video stream can also be opened using a media player application (e.g. VLC media player or GStreamer). Use **rtsp://192.168.1.108:554/type=0&id=1** to connect to the camera.

E.g. for VLC media player: Select the Media menu, select Open Network Stream. In the Open Media dialog, enter rtsp://192.168.1.108:554/type=0&id=1. Click the Play button.

|                                                       | Web S     |                                    |  |  |  |  |  |  |  |  |
|-------------------------------------------------------|-----------|------------------------------------|--|--|--|--|--|--|--|--|
|                                                       | User Name | admin                              |  |  |  |  |  |  |  |  |
|                                                       | Password  | *****                              |  |  |  |  |  |  |  |  |
|                                                       | Language  | English 🔽                          |  |  |  |  |  |  |  |  |
|                                                       |           | Remember Extranet Plug-in Download |  |  |  |  |  |  |  |  |
|                                                       |           | Login Cancel                       |  |  |  |  |  |  |  |  |
| Figure 4. Camera configuration website – login dialog |           |                                    |  |  |  |  |  |  |  |  |

| Channel              | 01 🔽              | Second Str          | am 1         | $\checkmark$    |
|----------------------|-------------------|---------------------|--------------|-----------------|
| Type                 | H265 🗸            | Туре                | H265         | $\checkmark$    |
| Level                | Main Profile 🔽    | Level               | Main Profile | $\mathbf{\sim}$ |
| Enable               | 🖌 Video 🔛 Audio   | Enable              | 🗹 Video 🔜 Au | idio            |
| Resolution           | 1920*1080 🔽       | Resolution          | 720*576      |                 |
| Frame Rate(F         | IPS) 20 🔽         | Frame Rate          | (FPS) 20     | ⊻               |
| Bitrate              | 512 🔽             | Bitrate             | 512 🔽        |                 |
| Bitrate Contro       | ol VBR 🗸          | Bitrate Con         | trol VBR     | $\checkmark$    |
| Picture              | Good              | Picture             | Good         | $\checkmark$    |
| GOP(100ms)           | 20 1~100          | GOP(100m            | s) 20 1      | ~100            |
| Bitstream Sm         | oothing =         | 50 Bitstream S      | moothing =   |                 |
| Input Volume         |                   |                     |              |                 |
| output Volum         | e = (             |                     |              |                 |
| H264+/H265-          | • 🔳               |                     |              |                 |
| Save                 | Refresh           |                     |              |                 |
| Figure 5. Camera con | figuration websit | e – encoding settin | g view       |                 |

| Name Password Log                         | g in 🗹 Remember             |                      |                                      |
|-------------------------------------------|-----------------------------|----------------------|--------------------------------------|
| Device list 《                             | IPZ                         |                      | Live video                           |
| Name, location or address Cancel          |                             | Identification       |                                      |
| IPZ                                       |                             | Maintenance          |                                      |
| Firmware Build: 2021-03-30 10:16:59       |                             | Network settings     | 2022-09-26 14:08:5                   |
| Address 192.168.1.108<br>Location country |                             | User management      |                                      |
|                                           |                             | Certificates         |                                      |
|                                           |                             | System log<br>Relays |                                      |
|                                           |                             | Web page             | - #**                                |
|                                           |                             | Events               |                                      |
|                                           | NVT                         | Refresh              | Active Silicon                       |
| ſ                                         | VideoSourceA01: mainStre    |                      |                                      |
|                                           | - Harosourice to It maniput | Live video           | Presting advected inspirit pristic   |
|                                           | 102 APR                     | Video streaming      |                                      |
|                                           |                             | Imaging settings     |                                      |
|                                           | Q made                      | PTZ control          |                                      |
|                                           | wenacher konore             | Profiles             |                                      |
|                                           |                             |                      | www.activesilicon.com                |
|                                           |                             |                      |                                      |
|                                           |                             |                      |                                      |
|                                           |                             |                      | CAM 1                                |
|                                           |                             |                      |                                      |
|                                           |                             |                      |                                      |
|                                           |                             |                      | rtsp://192.168.1.108:554/type=0&id=1 |
| Add Refresh                               |                             |                      |                                      |

|                                     | 107                      |                  |                                                                                                    |                                     |         |
|-------------------------------------|--------------------------|------------------|----------------------------------------------------------------------------------------------------|-------------------------------------|---------|
| Device list «                       | IPZ                      |                  | Video streaming                                                                                                    |                                     |         |
| Name, location or address Cancel    |                          | Identification   |                                                                                                    | 2022-09-26                          | 14:09:1 |
| IPZ                                 |                          | Maintenance      |                                                                                                    |                                     |         |
| Firmware Build: 2021-03-30 10:16:59 | -                        | Network settings |                                                                                                    |                                     |         |
| Location country                    |                          | User management  |                                                                                                    |                                     |         |
|                                     |                          | System log       |                                                                                                    | 107.                                |         |
|                                     |                          | Relays           | <pre>/</pre>                                                                                                    |                                     |         |
|                                     |                          | Web page         |                                                                                                    | CHIVE STITCON                       |         |
|                                     |                          | Events           |                                                                                                    |                                     |         |
|                                     | NVT                      | Refresh          | 0                                                                                                    | Providing advanced imaging pridate  |         |
|                                     | VideoSourceA01: mainStre | am               |                                                                                                    |                                     |         |
|                                     |                          | Live video       | -                                                                                                    | a construction of the second second |         |
|                                     |                          | Video streaming  |                                                                                                    |                                     |         |
|                                     | C <sup>m</sup>           | Imaging settings | and the second second se | www.activacilican.com               |         |
|                                     |                          | Profiles         | Y                                                                                                    | ww.activesticon.com                 |         |
|                                     |                          |                  |                                                                                                    |                                     |         |
|                                     |                          |                  | -                                                                                                    |                                     |         |
|                                     |                          |                  | CAM 1                                                                                                    |                                     |         |
|                                     |                          |                  | Encoder and resolution(pixels) h264 1920×1080                                                                                                    | Frame rate, fps                     | 25      |
|                                     |                          |                  | Eccoding interval h264 3840x2160                                                                                                    | Ritrate limit khor                  | 0216    |
|                                     |                          |                  | h264 1920×1080                                                                                                    |                                     | 3210 ¥  |
|                                     |                          |                  | Quality h264 1280x720                                                                                                    | GOV length                          | 20      |
|                                     |                          |                  | Apply Cancel                                                                                                    |                                     |         |

#### **Opening the Camera Configuration Website**

Open Microsoft Edge or Chrome and browse to the IP address of the camera. A login page will open.

To display video the website requires a plug-in that is downloaded from the camera. This plug-in works with Microsoft Edge or Chrome.

On the login dialog (Figure 4) you will see 'Plug-in Download'. If you have not done this before, click on the option to download and install the file: Setup.msi.

Once the plug-in is installed you can log in:

#### User: admin

Password: 123456 (or password123)

This will open the configuration website where you can control the camera and change the camera settings.

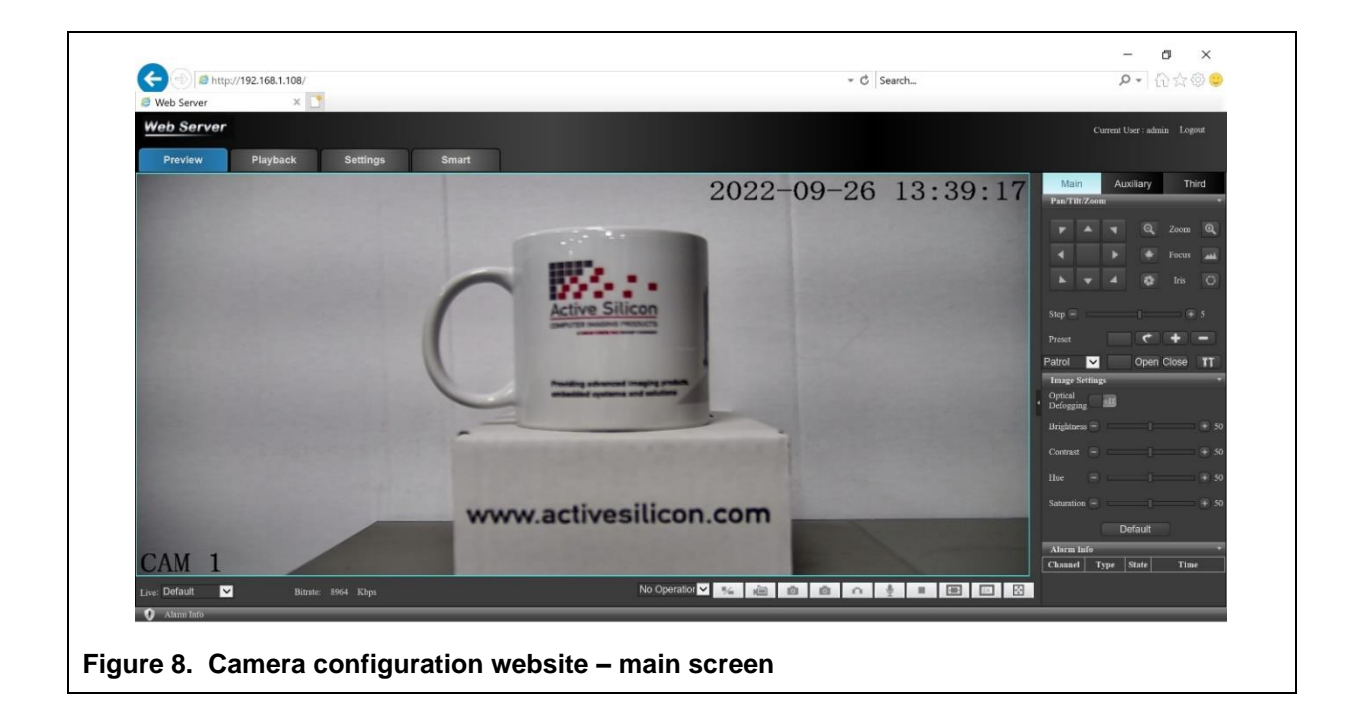

#### Changing the Network Address

The network address can be changed using ONVIF Device Manager or the camera configuration website. Care must be taken when changing the address to ensure that you are always able to find the camera.

To change the network address using ONVIF Device Manager (see Figure 9):

- Open/connect to the camera by clicking on the box in the left hand panel.
- Select 'Network settings' in the centre panel and edit the settings.
- Select 'Apply' and the settings on the camera will change note you will need to refresh the view as the camera will now be at a different IP address.

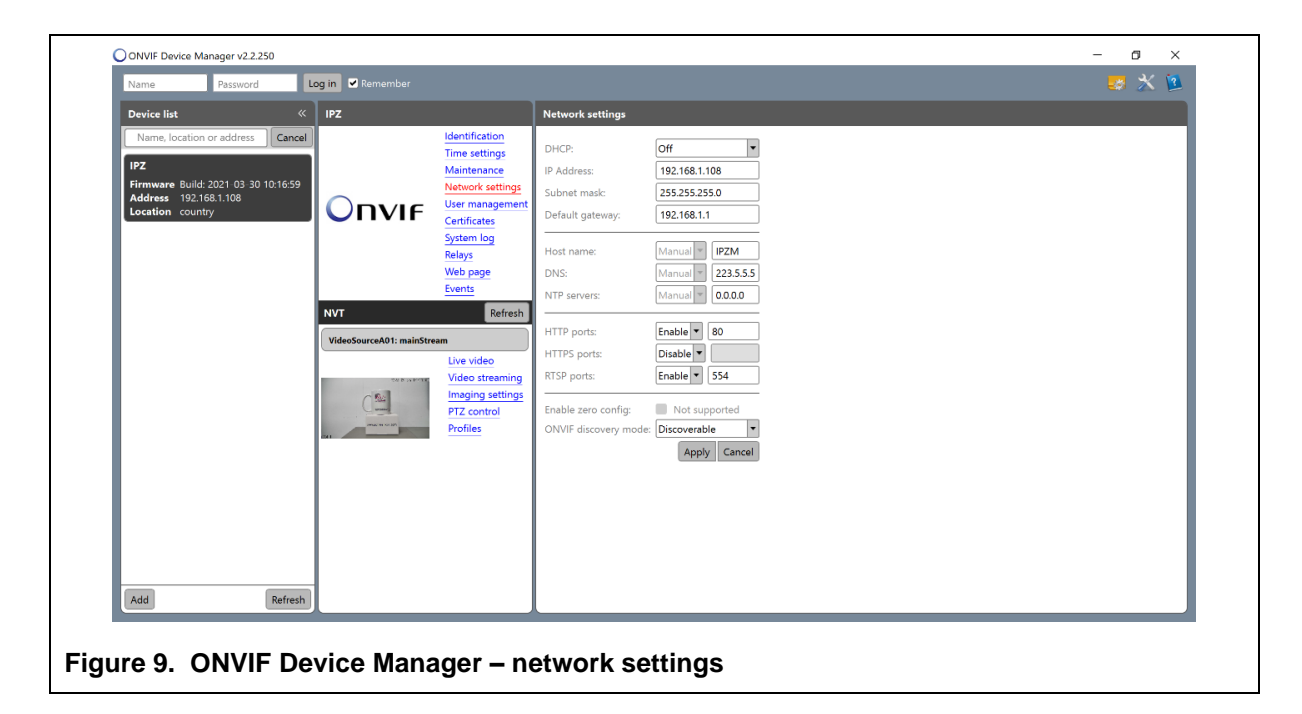

To change the network address using the camera configuration website (see Figure 10):

- Log in to the camera configuration website
- Select the 'Settings' tab
- Select the 'Network Settings' option from the menu on the left and edit the settings.
- Select 'Apply' and the settings on the camera will change note you will need to reconnect to the camera as it will now be at a different IP address.

For more information, please refer to the Technical Reference Manual of the camera.

| Playback   | Settings         | Smart                                                                                                    |                                                                                                    |                                                                                                    |                                                                                                    |                                                                                                    |
|------------|------------------|----------------------------------------------------------------------------------------------------|----------------------------------------------------------------------------------------------------|----------------------------------------------------------------------------------------------------|----------------------------------------------------------------------------------------------------|----------------------------------------------------------------------------------------------------|
|            |                  |                                                                                                    |                                                                                                    |                                                                                                    |                                                                                                    |                                                                                                    |
| <u>`</u> ^ |                  |                                                                                                    |                                                                                                    |                                                                                                    |                                                                                                    |                                                                                                    |
| -          | Network Settings | eth0 🗸                                                                                                    | DHCP                                                                                                    |                                                                                                    |                                                                                                    |                                                                                                    |
|            | NIC Type         | Auto                                                                                                    |                                                                                                    |                                                                                                    |                                                                                                    |                                                                                                    |
|            | Nuc Ile          |                                                                                                    |                                                                                                    |                                                                                                    |                                                                                                    |                                                                                                    |
| _          | MAC              | 68:00:26:58:6C:01                                                                                                    |                                                                                                    |                                                                                                    |                                                                                                    |                                                                                                    |
| _          | IP Version       | IPv4 🗸                                                                                                    |                                                                                                    |                                                                                                    |                                                                                                    |                                                                                                    |
| - 10       |                  | 192.168.1.7                                                                                                    |                                                                                                    |                                                                                                    |                                                                                                    |                                                                                                    |
| - 64       | Mask             | 255.255.255.0                                                                                                    |                                                                                                    |                                                                                                    |                                                                                                    |                                                                                                    |
| - 64       | Gateway          | 192.168.1.1                                                                                                    |                                                                                                    |                                                                                                    |                                                                                                    |                                                                                                    |
| - 10       | DNS              | 0000                                                                                                    |                                                                                                    |                                                                                                    |                                                                                                    |                                                                                                    |
| _          | DMR/Second       | 222 5 5 5                                                                                                    |                                                                                                    |                                                                                                    |                                                                                                    |                                                                                                    |
| _          | Divo(opare)      | 223.5.5.5                                                                                                    |                                                                                                    |                                                                                                    |                                                                                                    |                                                                                                    |
| - 10       |                  |                                                                                                    |                                                                                                    |                                                                                                    |                                                                                                    |                                                                                                    |
| - 10       | Device Name      | AS                                                                                                    |                                                                                                    |                                                                                                    |                                                                                                    |                                                                                                    |
| - 10       | HTTP Port        | 80                                                                                                    |                                                                                                    |                                                                                                    |                                                                                                    |                                                                                                    |
| _          | HTTPS Port       | 8443                                                                                                    |                                                                                                    |                                                                                                    |                                                                                                    |                                                                                                    |
| _          | TCP Port         | 9000                                                                                                    |                                                                                                    |                                                                                                    |                                                                                                    |                                                                                                    |
|            | Max Connections  | 128                                                                                                    |                                                                                                    |                                                                                                    |                                                                                                    |                                                                                                    |
| ~          | APTIC-4          | Auto                                                                                                    |                                                                                                    |                                                                                                    |                                                                                                    |                                                                                                    |
|            | MTO Set          | Auto                                                                                                    |                                                                                                    |                                                                                                    |                                                                                                    |                                                                                                    |
|            |                  |                                                                                                    |                                                                                                    |                                                                                                    |                                                                                                    |                                                                                                    |
|            | Ŷ                | Network Settings<br>NIC Type<br>MAC<br>IP Version<br>IP<br>Mask<br>Gateway<br>DNS<br>DNS(Spare)<br>Device Name<br>HTTP Port<br>HTTPS Port<br>TCP Port<br>Max Connections<br>MTU Set | Network Settings eth0 ▼   NIC Type Auto   MAC 68 dd 26:58 66:01   IP Version IPv4   IP 192.168.1.7   Mak 255 255 255.0   Gateway 192.168.1.1   DNS 0.0.0   DNS(Spare) 223.5.5   Device Name AS   HTTP Port 80   HTTPS Port 8443   TCP Port 9000   Max Connections 128   MTU Set Auto | Network Settings eth0 ▼ DHCP   NIC Type Auto ▼   MAC 60 dd 26 58 66; 01 F   IP Version IP V4 ▼   IP 192.168.1.7 Mak   Mak 255.255.0 Gateway   Gateway 192.168.1.1 DNS   DNS 0.0.0 DNS(Spare)   Device Name AS   HTTP Port 80   HTTPS Port 8443   TCP Port 9000   Max Connections 128   MTU Set Auto | Network: Settings eth0    NIC Type Auto   MAC 68/dd/26/58/66:01   IP Version IP v4   IP 192.168/1.7   Mak 255 255.0   Gateway 192.168/1.1   DNS 0.0.0   DNS(Spare) 223.5.5   Device Name AS   HTTP Port 80   HTTP Port 9000   Max Connections 128   MTU Set Auto | Network Settings eth0    NC Type Auto   NC Type Auto   MAC 66 dd 26:58:6c:01   IP Version IP 4   IP 192:168:1.7   Mak 255:255:50   Gateway 192:168:1.1   DNS 0.0.0   DNS(Spare) 223:5:5   Device Name AS   HTTP Port 80   HTTPS Port 8443   TCP Port 9000   Max Connections: 128   MTU Set Auto |

#### **SD Card Recording**

Applications should use the ONVIF service to control the recording, but the configuration website can also be used to set up recording on the SD card.

- Insert an SD card into the camera.
- Open the camera configuration website and log in.
- Open the 'Settings' tab and select 'Storage Settings' -> 'Disk Manager'.
- Click on 'Refresh' and select the SD card (it will be listed as a hard drive).
- Select 'Format' and accept the prompts.
- The camera will re-boot, log in again and re-select the 'Disk Manager' to check that the card is formatted correctly.
- Select 'Record Settings'.
- The configuration page has been designed to emulate a security system and can be set to operate at set periods of time or with alarms.
- Set the 'General' tick box on Period 1, a green line will appear in the display for Sunday.
- Set the 'Copy To All' tick box, the green line will now appear on all days. Click on the 'Save' button. This has now enabled 24 hour/7 days a week recording.
- Go to the 'Disk Manager' or 'Information'->'Disk Information' and you will see that the free space is slowly going down as the camera records the video to the SD card.
- To stop the recording return to 'Storage Settings'->'Record Settings' and use the 'Reset All' button to clear the recording schedule then click on 'Save'.

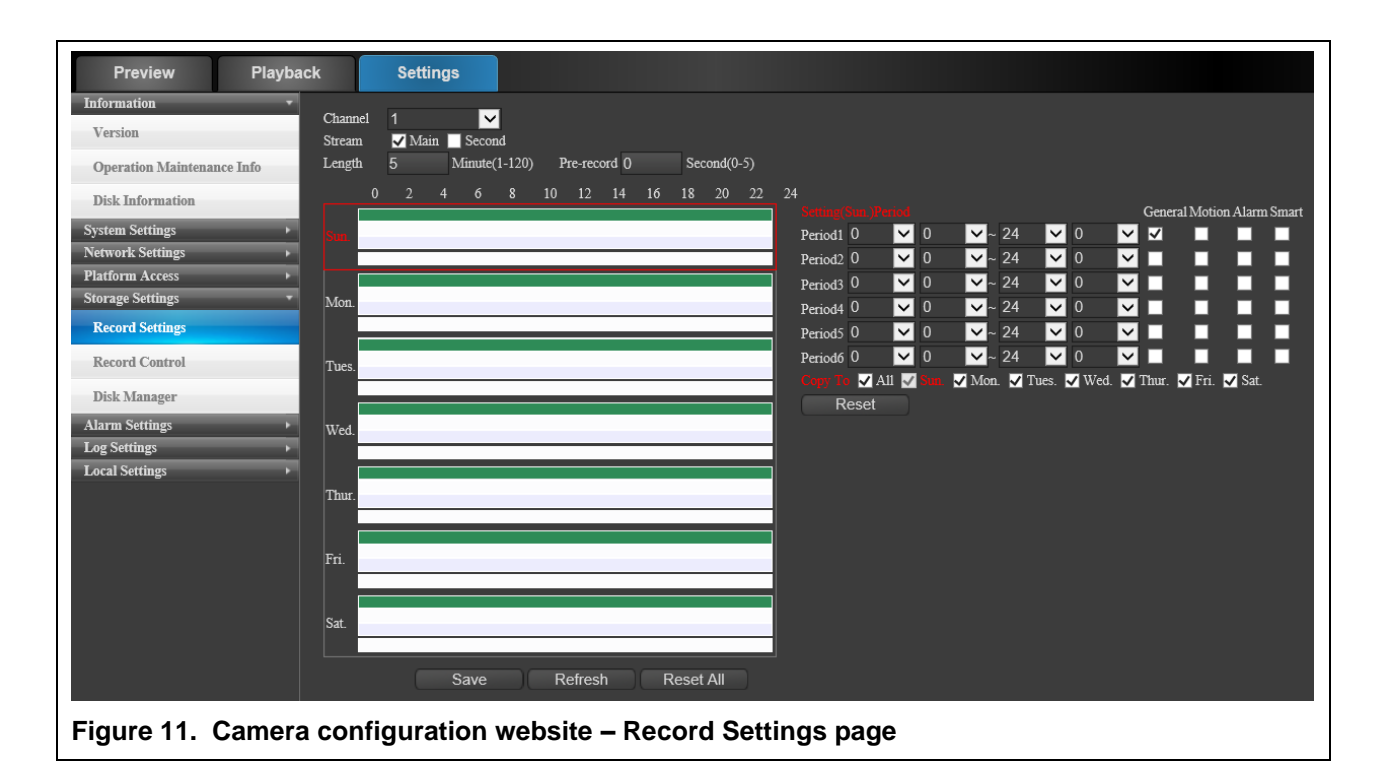

To view the recordings:

- Select the Playback tab.
- Click on the 'Query Terms'->'Query' button.
- The timetable row/bar at the bottom of the frame will update to show the times where recordings have been made (shown in green).
- Click on and slide the timetable row/bar until the recoding region you want to view is under the green maker line shown at the centre of the timetable row/bar.
- Click on the play button and the recording will be played back to the display.

| Preview        | Playback        | Settings        |          |       |         |       |       |       |       |       |       |       |       |       |          |            |         |        |        |        |        |          |
|----------------|-----------------|-----------------|----------|-------|---------|-------|-------|-------|-------|-------|-------|-------|-------|-------|----------|------------|---------|--------|--------|--------|--------|----------|
|                |                 |                 |          |       |         |       |       |       |       |       |       |       |       |       |          | Query Date |         |        |        |        |        |          |
|                |                 |                 |          |       |         |       |       |       |       |       |       |       |       |       |          | 0          |         | Jun    | e 20   | 23     |        | 0        |
|                |                 |                 |          |       |         |       |       |       |       |       |       |       |       |       |          | Su         | Мо      | Tu     | We     | Th     | Fr     | Sa       |
|                |                 |                 |          |       |         |       |       |       |       |       |       |       |       |       |          |            |         |        |        |        | 9      | 3<br>10  |
|                |                 |                 |          |       |         |       |       |       |       |       |       |       |       |       |          | 11         | 12      | 13     | 14     | 15     | 16     | 17<br>24 |
|                |                 |                 |          |       |         |       |       |       |       |       |       |       |       |       |          | 25         | 26      | 27     | 28     | 29     | 30     | 24       |
|                |                 |                 |          |       |         |       |       |       |       |       |       |       |       |       |          | Qu         | ery Te  | rms    |        |        |        | -        |
|                |                 |                 |          |       |         |       |       |       |       |       |       |       |       |       |          | Begi       | . 2     | 023-0  | 6-27   |        |        |          |
|                |                 |                 |          |       |         |       |       |       |       |       |       |       |       |       |          | Degi       | u.<br>0 | 0 \$   | : 00   | \$ : C | 00 ‡   |          |
|                |                 |                 |          |       |         |       |       |       |       |       |       |       |       |       |          | End        | 2       | 023-0  | 6-27   |        |        |          |
|                |                 |                 |          |       |         |       |       |       |       |       |       |       |       |       |          | Enu        | 2       | 3 \$   | : 59   | \$:5   | 59 \$  |          |
|                |                 |                 |          |       |         |       |       |       |       |       |       |       |       |       |          | Tota       |         |        |        |        |        |          |
|                |                 |                 |          |       |         |       |       |       |       |       |       |       |       |       |          | 0          | Video   | O P    | icture | All    |        | ~        |
|                |                 |                 |          |       |         |       |       |       |       |       |       |       |       |       |          |            | Que     | ery    |        |        | List   |          |
|                |                 |                 |          |       |         |       |       |       |       |       |       |       |       |       |          |            | _ocal   | Rec    |        | Loc    | al Pic |          |
| No Operatior 🗸 | General 📕 Alarr | n 📕 Motion 📃 Sm | urt      |       | 10:17:2 | 9     | È     | 1     | 0     | n     | ►     |       |       |       |          | Sta        | tus In  | format | tion   |        |        |          |
| 0:00 1:00      | 2:00 3:00 4:00  | 5:00 6:00 7:00  | :00 9:00 | 10:00 | 11:00   | 12:00 | 13:00 | 14:00 | 15:00 | 16:00 | 17:00 | 18:00 | 19:00 | 20:00 | 21:00 2: | 2:         |         | Date:  | 2023   | -06-27 |        |          |
| I Alarm Info   |                 |                 |          |       |         |       |       |       |       |       |       |       |       |       |          |            |         | Sp     | eed: × | -0     |        |          |
|                | Comoro oo       |                 |          | .:    |         |       |       | ~ D   |       |       | 1. 4  | - 4-  |       |       |          |            |         |        |        |        |        |          |

#### **Downloads**

ONVIF reference documentation: https://www.onvif.org/resources/ ONVIF Device Manager: https://sourceforge.net/projects/onvifdm/ VLC: https://www.videolan.org/vlc/index.en-GB.html GStreamer: https://gstreamer.freedesktop.org/download/

#### **Technical Support**

In case of any issues, please contact Active Silicon Technical Support by email on techsupport@activesilicon.com.

# Active Silicon

#### Headquarters:

Active Silicon Ltd 1 Waterside Court, Waterside Drive, Langley, Berks, SL3 6EZ, UK.

Tel:+44 (0)1753 650600Emailinfo@activesilicon.comWebsite:www.activesilicon.com

14-Jul-204, Harrier 23x AFZ IP 4K CAM ASL

North America:

Active Silicon, Inc. 479 Jumpers Hole Road, Suite 301, Severna Park, MD 21146, USA.

Tel:+1 410-696-7642Email:info@activesilicon.comWebsite:www.activesilicon.com

Version 2.2 - July 2024